## Navodila za prijavo v ArnesAAI

ArnesAAI omogoča uporabo enega uporabniškega imena za dostop do različnih spletnih storitev.

Pojdite na <u>https://aai.arnes.si</u>, prijavite se s klikom na gumb **Prijava** (zgoraj desno), izberite s spustnega seznamu **GIMNAZIJA** ŠENTVID.

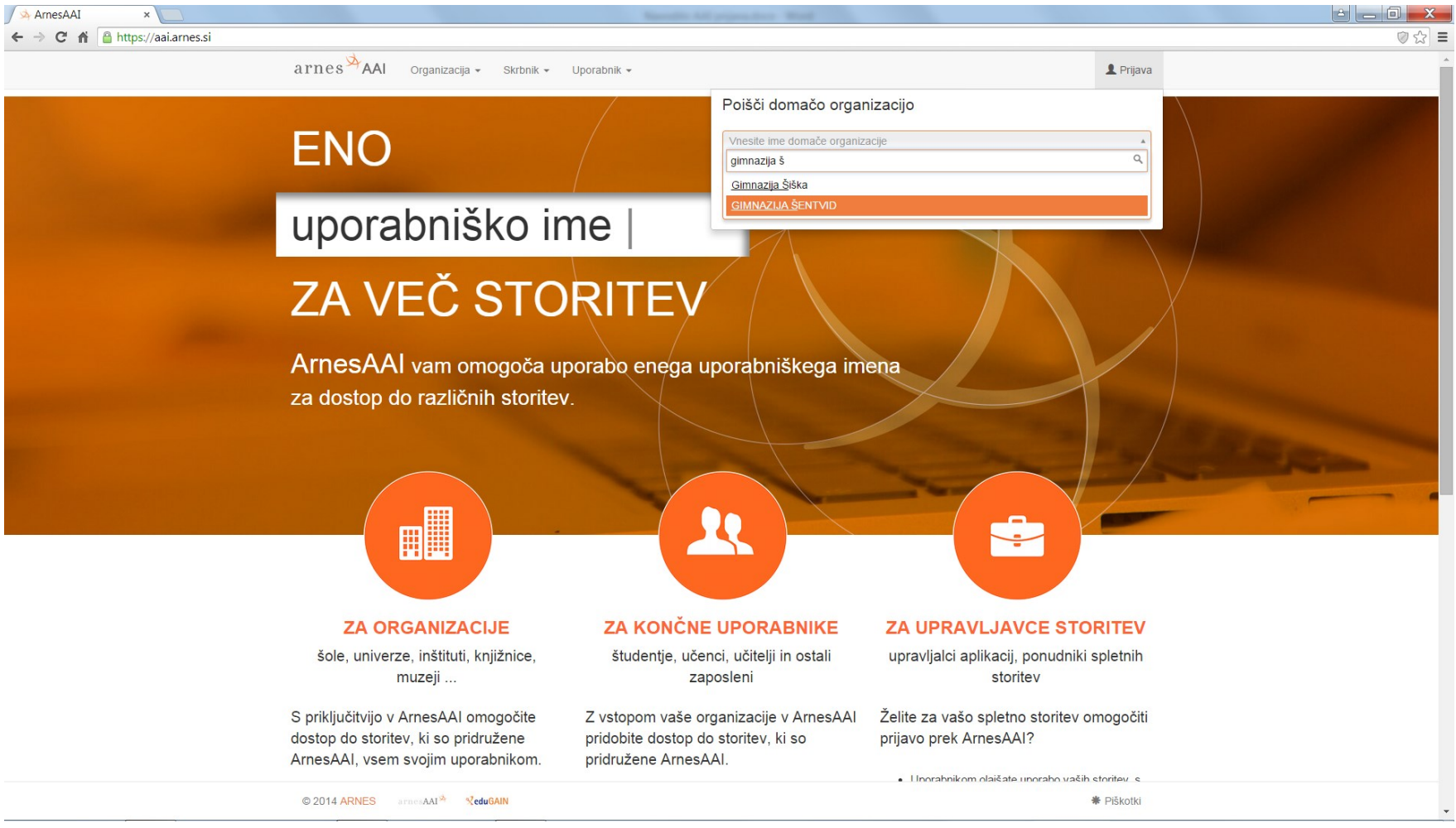

Vnesite svoje uporabniško ime (oblika: ime.priimek@gimsen.si) in geslo, ki ste ju dobili v šoli. Uporabniško ime ni enako uporabniškemu imenu, ki ga uporabljate za prijavo v šolsko računalniško omrežje.

| Uporabniško ime<br>ime.priimek@gimsen.si<br>Geslo                                                                                                    |
|----------------------------------------------------------------------------------------------------|
| Prijava » arnes                                                                                                    |
| Slovenščina   English   Deutsch   Italiano   Magyar   Hrvatski   Français  <br>Español   русский лаык   Bokmål   Nynorsk   Português   日本語    בעבית<br>العربية   עברית<br>arnes si   piškotki                                                                                                    |
| Odločitev o privolitv ×                                                                                                    |
| arnesAAI                                                                                                    |
| Slovenščina   English   Deutsch   Italiano   Magyar   Hrvatski   Français   Español   русский язык   Bokmål   Nynorsk   Portugués   日本語   حبوب ا إرضي ا إرضي ا إرضي ا إرضي ا المربية ا المربية ا المربية ( Pravkar se nameravate prijaviti v storitev ArnesAAI spletna stran. Med postopkom prijave bo IdP tej storitvi posredoval atribute, ki vsebujejo informacije o vaši identiteti. Ali se s tem strinjate? |
| <ul> <li>Zapomi si privolitev.</li> <li>Da, nadaljuji Ne, prekliči</li> <li>Politika zasebnosti za ta SP AmesAAI spletna stran</li> </ul>                                                                                                    |
| Vloga uporabnika<br>student                                                                                                    |
| ID uporabnika na domači organizaciji schacExpiryDate 99991231235959Z                                                                                                    |
| Prikazno ime<br>Elektronski naslov                                                                                                    |
| Copyright © 2007-2014 Feide RnD   piškotki                                                                                                    |

Kliknite na gumb **Da, nadaljuj**.

Storitev, ki jo lahko uporabljate z enotnim uporabniškim imenom, je tudi Office 365. S klikom na Office 365 storitev zaženete.

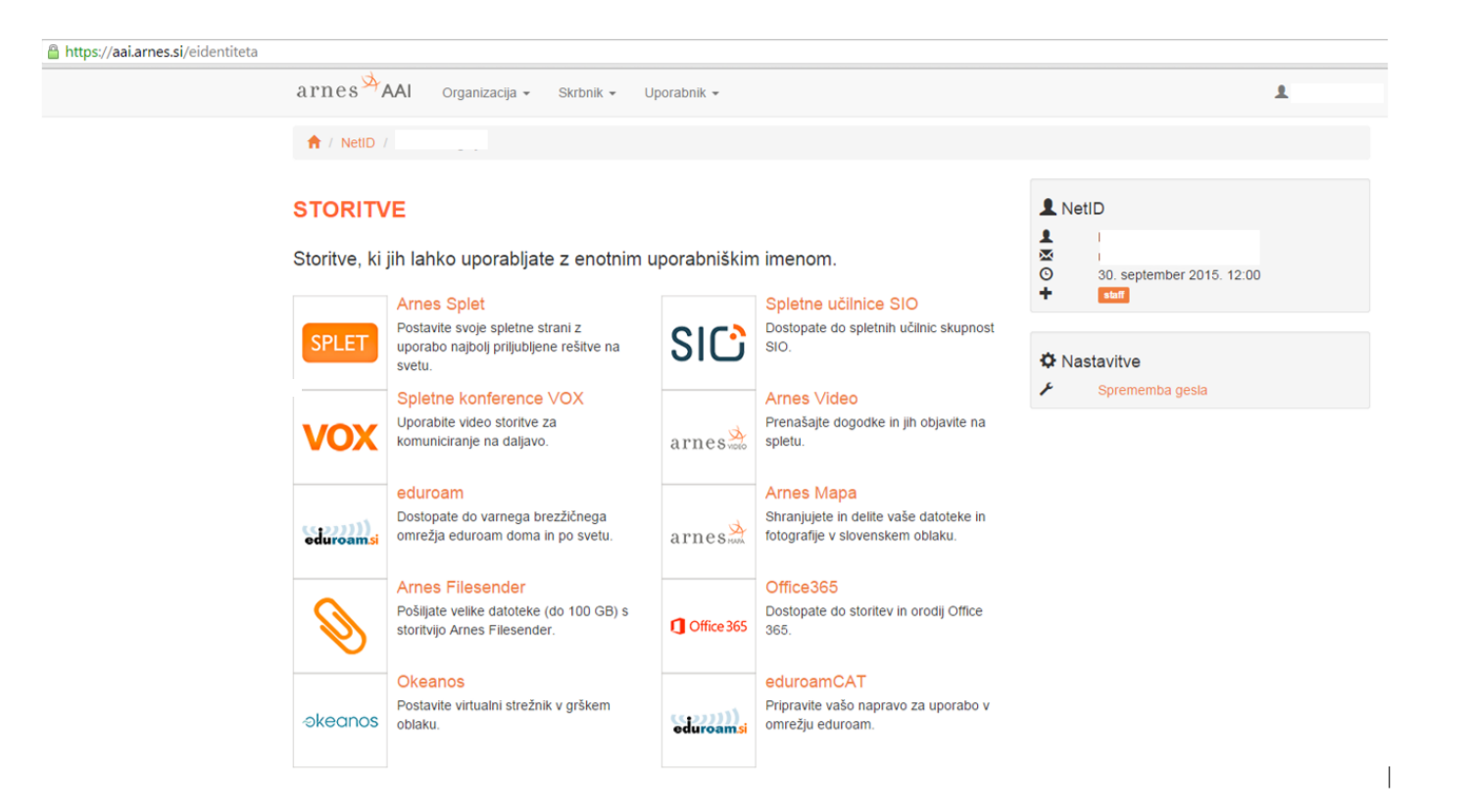

Po prvi prijavi v Office 365 se ustvarijo nastavitve uporabnika v oblaku 365. Počakajte, da se zaključijo.

#### Kliknite Da, nadaljuj.

| ArnesAAI × A Odločitev o privolitvi ×                                                                                                    |
|----------------------------------------------------------------------------------------------------|
| 🔄 🔿 C 👬 🖀 https://idp.aai.arnes.si/simplesaml/module.php/consent/getconsent.php?StateId=_30d03763bb078ea7c04b84903fb015b89c05641                                                                                                    |
|                                                                                                    |
| arnesAAI                                                                                                    |
| Slovenščina   English   Deutsch   Italiano   Magyar   Hrvatski   Français   Español   русский язык   Bokmål   Nynorsk   Português   日本語   بردرسة ايترسي العربية ايترسي المربية المربية |
| Pravkar se nameravate prijaviti v storitev Oblak 365. Med postopkom prijave bo IdP tej storitvi posredoval atribute, ki vsebujejo informacije o vaši identiteti.<br>Ali se s tem strinjate?                                                                                                    |
| ☑ Zapomni si privolitev.                                                                                                    |
| Da, nadaljuj Ne, prekliči<br>Politika zasebnosti za ta SP Oblak 365                                                                                                    |
| Atributi, ki bodo poslani SPju                                                                                                    |
| Primarna vloga<br>student                                                                                                    |
| ID uporabnika na domači organizaciji                                                                                                    |

Med storitvami Office 365 izberite Uvod v storitve Office 365.

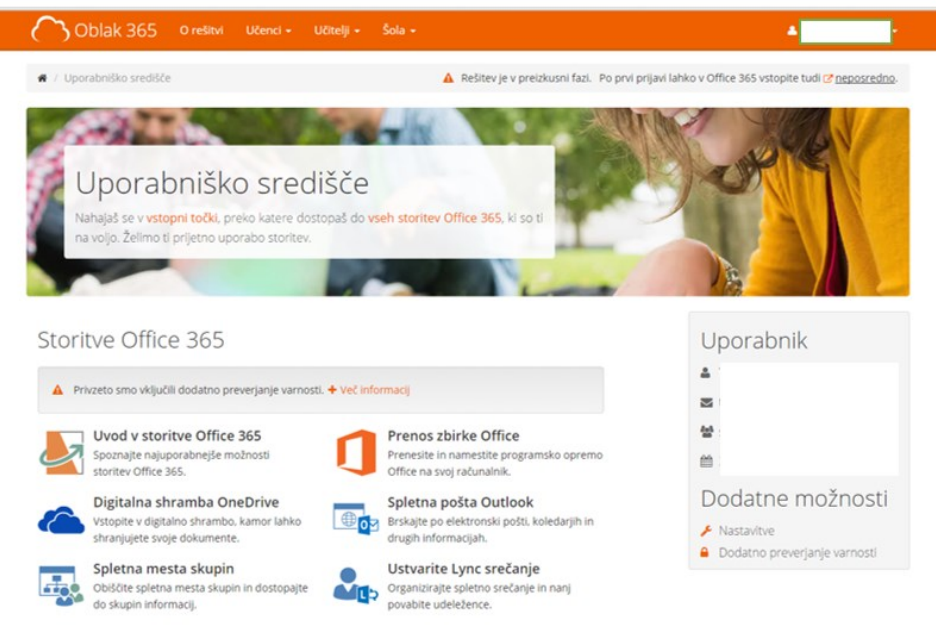

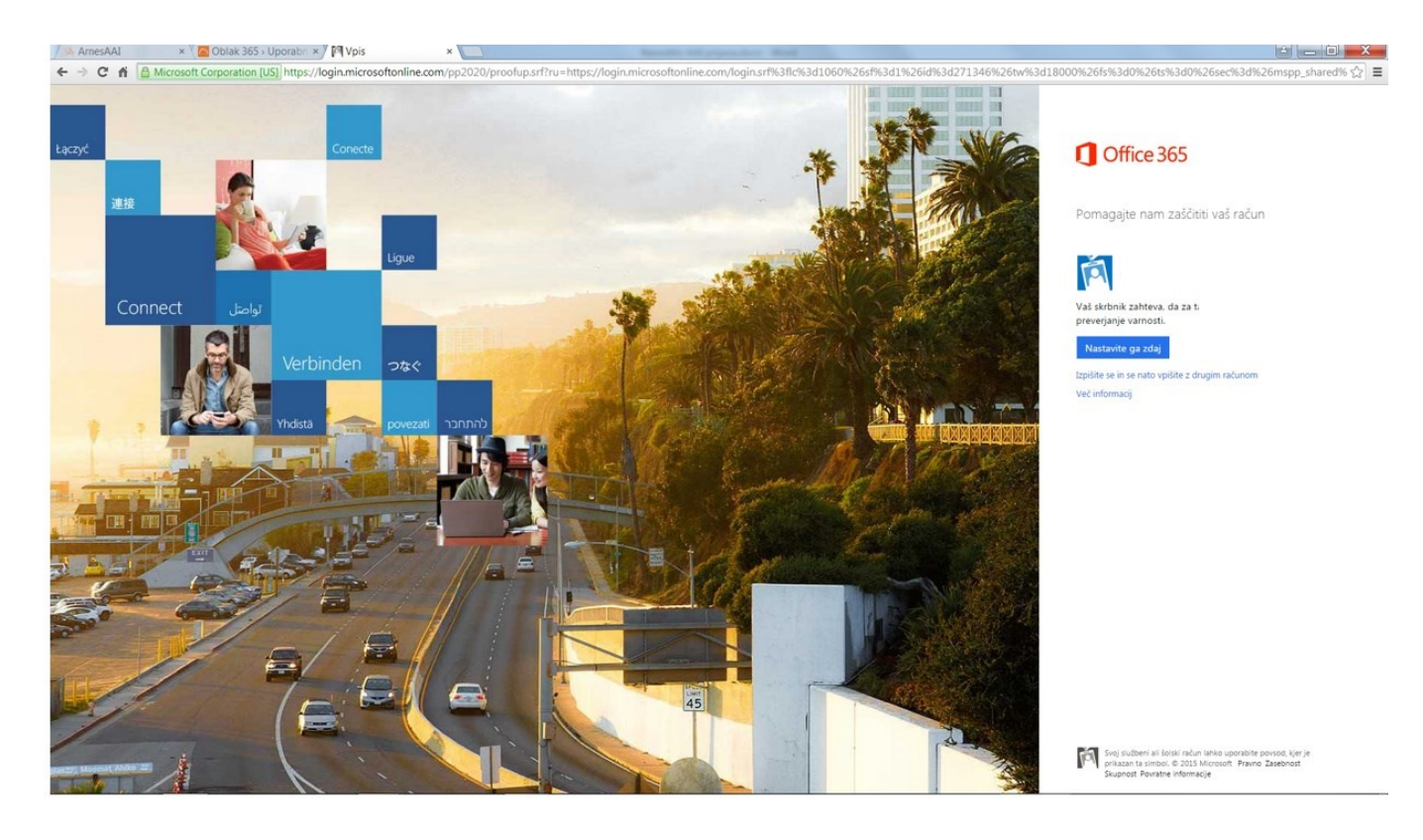

Sistem zahteva nastavitve dodatnega preverjanja varnosti. Kliknite na modri gumb Nastavite ga zdaj.

| 👒 ArnesAAI 🔹 🗙 🔼 Oblak 365 > Uporabn 🗙 🗋 Dodatno preverjanje 🗴 🛄                                                          | Receipt All principles 1 |
|----------------------------------------------------------------------------------------------------|--------------------------|
| ← → C 🖌 🔒 https://account.activedirectory.windowsazure.com/proofup.aspx?BrandContextID=O365                               |                          |
| III Office 365                                                                                                    |                          |
| Dodatno preverjanje varnosti                                                                                              |                          |
| Zaščitite svoj račun, tako da svojemu geslu dodate preverjanje po telefonu. Prikaži videoposnetek                         |                          |
| 1. korak: Kako lahko vzpostavimo stik z vami?                                                                             |                          |
| Telefon za preverjanje pristnosti 🔹                                                                                       |                          |
| Slovenija (+386) 🔻                                                                                                    |                          |
| Način                                                                                                    |                          |
| 🖲 Pošljite mi kodo v besedilnem sporočilu                                                                                 |                          |
| Pokličite me                                                                                                    |                          |
|                                                                                                    | Stik z mano              |
| Vaše telefonske številke se uporabljajo samo za varnost računa. Veljajo običajne cene telefonskih klicev in sporočil SMS. |                          |

Izberite ustrezno dodatno preverjanje varnosti. Več na https://o365.arnes.si/ucenec/preverjanje.

Po zaključku dodatnega preverjanja ste prijavljeni v Office 365. Ko je prva prijava ustvarjena, lahko dostopate do Office 365 direktno preko strani: <u>https://login.microsoftonline.com</u>.

S klikom na **Outlook** dostopate do nove elektronske pošte, ki ima obliko **ime.priimek@gimsen.si** in ni povezana s pošto Gimnazije Šentvid v obliki <u>ime.priimek@sentvid.org</u>. Pošto naslovljena na nov poštni naslov lahko preusmerite na vaš poštni naslov, ki ga že uporabljate.

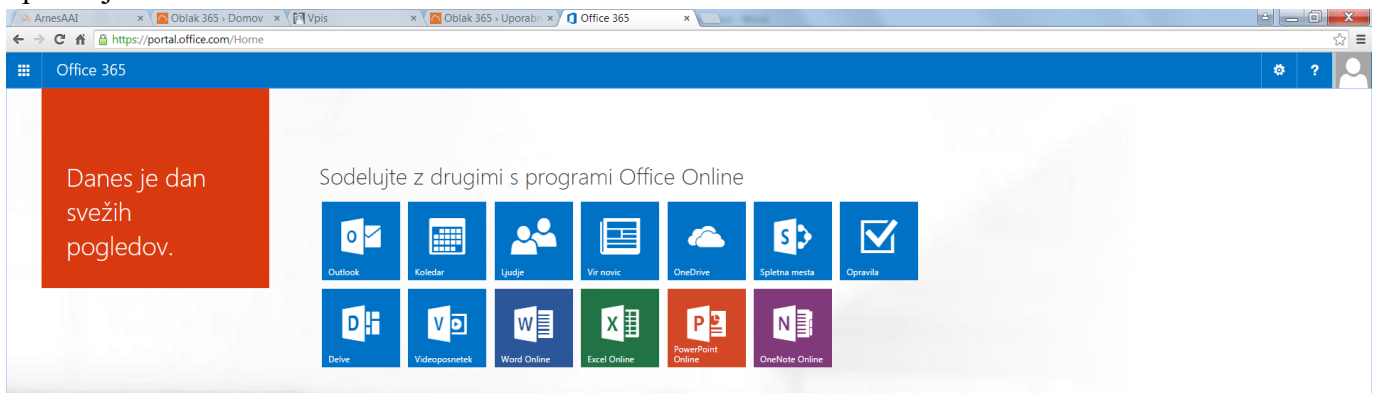

# Preusmeritev nove pošte <u>ime.priimek@gimsen.si</u> (zbirka Office 365) na vaš elektronski poštni naslov, ki ga že uporabljate

Kliknite na **Outlook**. Izberite gumb **nastavitve**, ki se nahaja zgoraj desno (ikona zobatega kolesa), iz spustnega seznama izberite **Možnosti**.

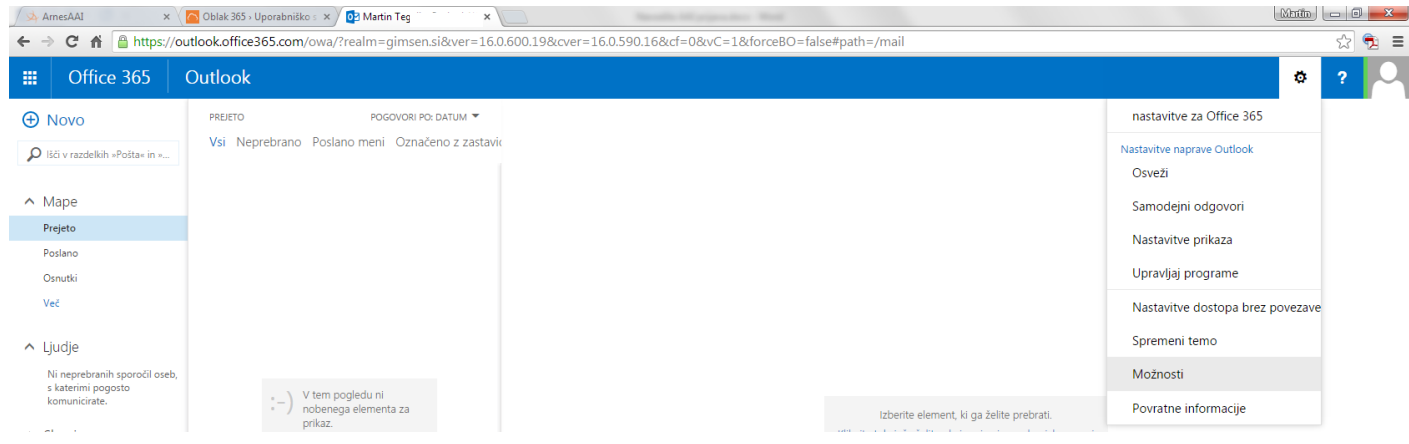

Na levi strani okna kliknite na **Posredovanje**, na desni strani okna izberite **Začni posredovanje** in v polje P**osreduj mojo e-pošto na naslov:** vpišite svoj elektronski naslov, ki ga že uporabljate. Če ne želite da se kopija pošte hranijo v novem poštnem računu, <u>od</u>kljukajte možnost **Obdrži kopijo posredovanega sporočila v programu Outlook Web App**.

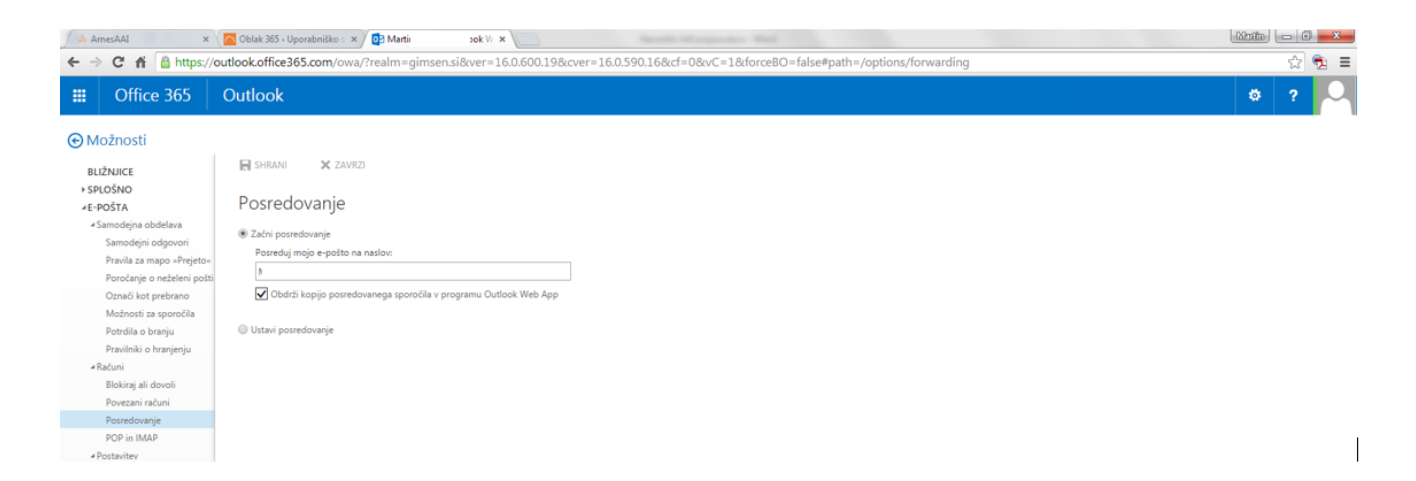

## Spreminjanje gesla

Geslo spremenite na: https://mss-idm-3.sio.si/sio-mdm (sprememba ni mogoča na portalu Office365)

Vnesite uporabniško ime (<u>ime.priimek@gimsen.si</u>) in geslo.

| Prijava                    |       |             |
|----------------------------|-------|-------------|
| SIC                        | ).MDM |             |
| Uporabniško ime:<br>Geslo: |       |             |
|                            |       | 📀 Prijava   |
| Pozabljeno gesle           | 2     | Ver: 0.9.31 |

### Izberite Sprememba gesla.

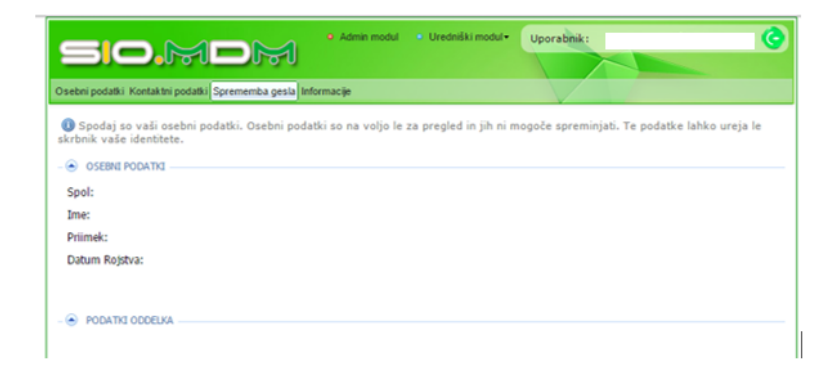

Vnesite trenutno geslo, novo geslo ter ponovno novo geslo in kliknite na gumb Shrani.

| sio.mdi                                     | • Admin modul • Ured                 | dniški modul • Uporabnik :          | (                      |
|---------------------------------------------|--------------------------------------|-------------------------------------|------------------------|
| sebni podatki Kontaktni podatki Sprement    | ba gesla Informacije                 |                                     |                        |
| 🕖 Geslo lahko zamenjate tako, da n          | ajprej vpišete trenutno (staro) gesl | o. Nato pa 2x vpišete novo geslo. G | Seslo naj ne bo preveč |
| nostavno, imeti mora vsaj 8 znakov.         |                                      |                                     |                        |
| CODENCIADA CECLA                            |                                      |                                     |                        |
| SPREMEMBA GESLA                             |                                      |                                     |                        |
| SPREMEMBA GESLA Trenutno geslo: Novo geslo: |                                      |                                     |                        |

## Izklop dodatnega varnostnega preverjanja

Prijavite se na: <u>http://o365.arnes.si</u> (na vrhu desno – **Prijava** ali spodaj desno - **Prijava uporabnika** >).

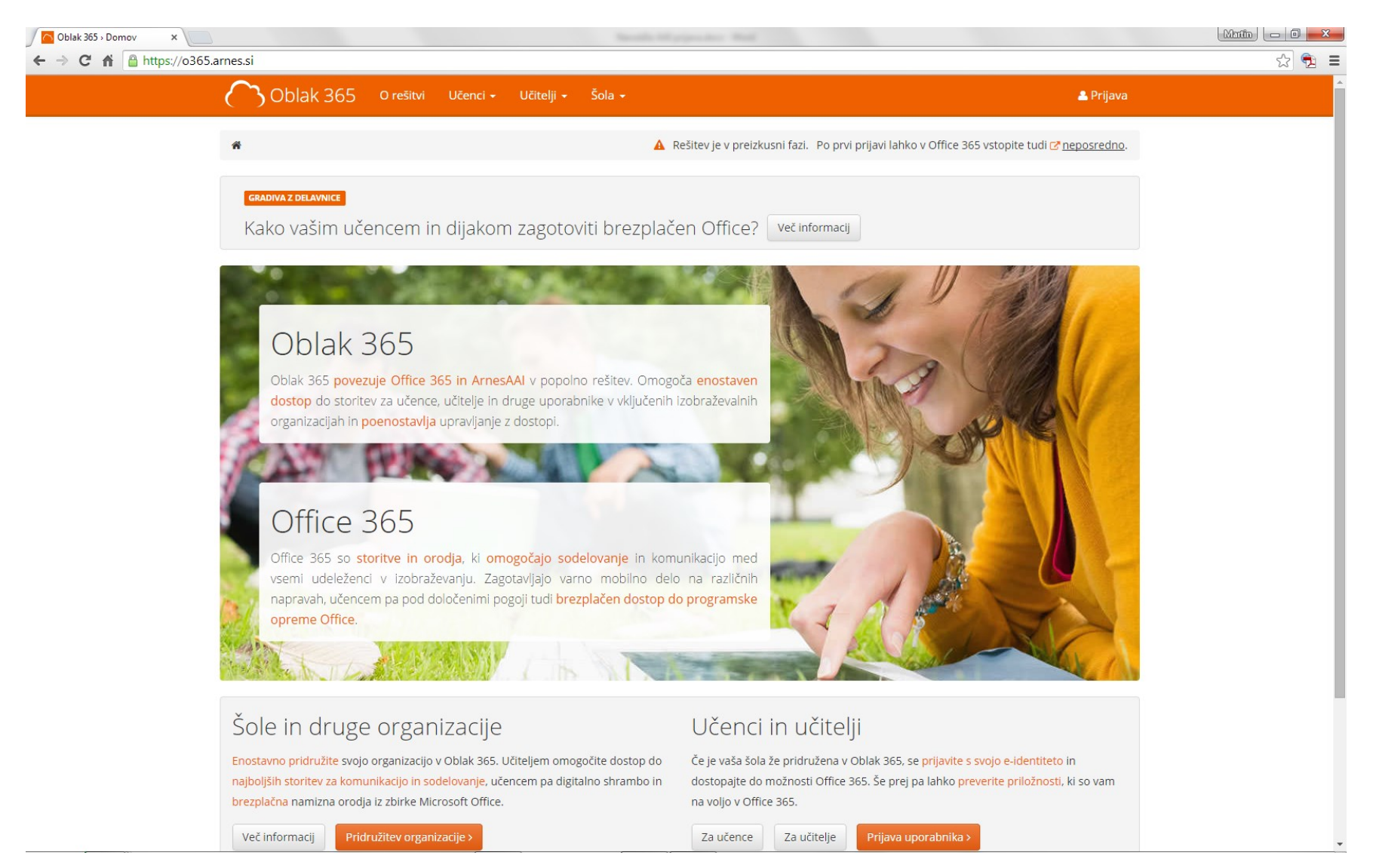

Desno spodaj izberite Dodatno preverjanje varnosti.

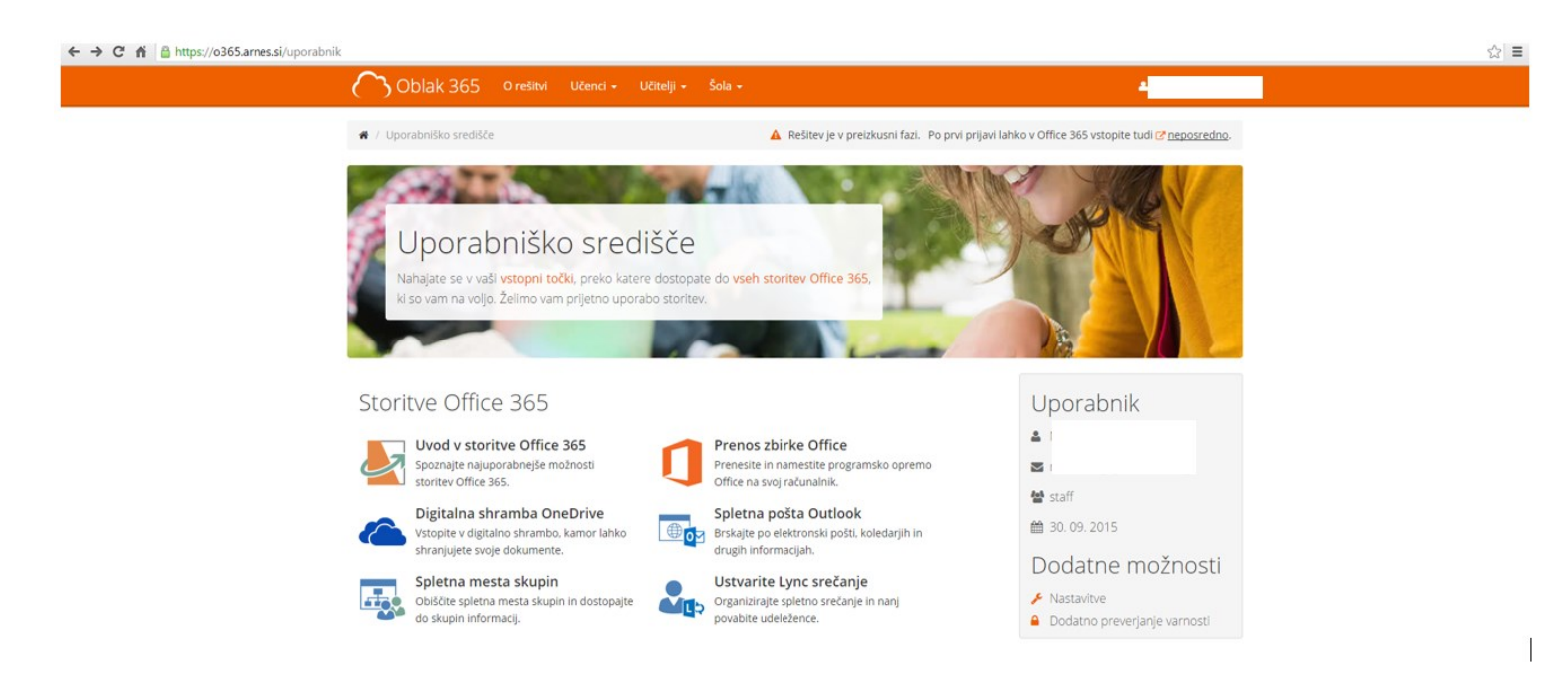

#### Izberemo Izklopljeno in kliknemo Shrani.

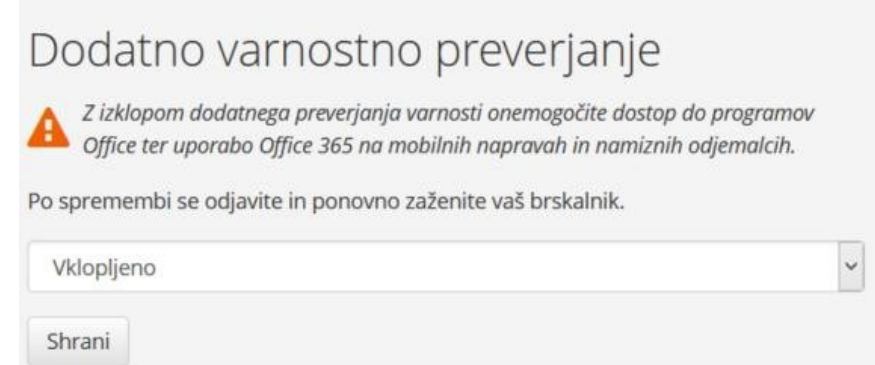

S tem onemogočite prevzem programov Office in dostop preko mobilnih naprav.